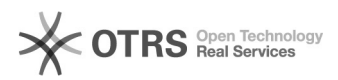

## Artikelbeschreibung, Template oder Bilder auf eBay ändern

16.07.2024 09:28:50

## **FAQ-Artikel-Ausdruck**

| Kategorie: | Supportfragen::00 Marktplätze::01 eBay::00 Artikel hochladen / ändern | Bewertungen:           | 0                     |
|------------|-----------------------------------------------------------------------|------------------------|-----------------------|
| Status:    | öffentlich (Alle)                                                     | Ergebnis:              | 0.00 %                |
| Sprache:   | de                                                                    | Letzte Aktualisierung: | 14:12:08 - 21.06.2018 |
|            |                                                                       |                        |                       |

Schlüsselwörter

ändern Template Bilder Beschreibung eBay, Produkt bearbeiten

## Frage (öffentlich)

Ich habe meine Artikelbilder, meine Artikelbeschreibung, oder mein eBay-Verkaufstemplate im Web-Shop geändert:

Wie ändere ich bereits vorbereitete bzw. hochgeladene Artikel auf eBay?

## Lösung (öffentlich)

Sie können in dem eBay-Modul die Beschreibungen der Artikel, der Artikelbilder, oder Änderungen am Verkaufs-Template auf folgende Weise korrigieren<sup>.</sup> 1. Zurücksetzen auf die aktuellen Artikeldaten des Web-Shops:

Wählen Sie im magnalister Plugin unter "eBay" > "Produkte vorbereiten" den oder die

betroffenen Artikel aus, und wählen unten links "Vorbereitung (teilweise) aufheben'

dort können Sie dann entscheiden was genau Sie aufheben möchten:

Wenn Sie nur die Vorbereitung für den Titel aufheben: "Vorbereitung für den Titel aufheben" Wenn Sie nur die Vorbereitung für den Untertitel aufheben:

"Vorbereitung für den Untertitel aufheben

Wenn Sie nur Inhalte der Artikelbeschreibung oder das Template zurücksetzen wollen:

"Vorbereitung für Artikelbeschreibung aufheben" Wenn Sie die Vorbereitung für die Bilder aufheben oder die Bilder

aktualisierer

möchten stehen Ihnen hier zwei Möglichkeiten zur Verfügung:

Bilderaktualisierung ohne eBay-Bilderpaket:

Ohne das eBay-Bilderpaket verlangt eBay zur Aktualisierung des Bildes eine Änderung des Bildpfades oder des Bildnamens. In diesem Fall muss der Artikel auch erneut

vorbereitet

sowie hochgeladen werden, damit der neue Bildpfad oder Bildname übernommen werden kann.

Bilderaktualisierung mit eBay-Bilderpaket:

Wenn Sie das eBay-Bilderpaket aktiviert haben, werden im Webshop aktualisierte Bilder beim erneuten Hochladen auf eBay auch aktualisiert. Dies bedeutet, dass Sie den Artikel nicht erneut vorbereiten müssen. Der Bildpfad oder Bildname muss nicht geändert werden

Das gleiche gilt hier auch für die Varianten-Bilder, auch diese werden beim Hochladen

aktualisiert. Sollten Sie die Auswahl der Variantenbilder ändern oder neue Variantenbilder

im Webshop hinzufügen, müssen die Artikel erneut vorbereitet und hochgeladen werden.

Des Weiteren erhalten Sie hier die neue Funktion "Vorbereitung der selektierten Bilder aufheben". Hierbei wird die Selektion der ausgewählten Bilder zurückgesetzt.

Wenn Sie alle vorbereiteten Inhalte zurücksetzen wollen, wählen Sie: "Vorbereitung komplett aufheben"

2. Ändern einzelner Inhalte eines Artikels - unabhängig der Artikeldaten des Web-Shops:

Wählen Sie im magnalister Plugin unter "eBay" > "Produkte vorbereiten" einen einzelnen Artikel aus, und wählen unten rechts "Vorbereiten": ändern Sie die Artikelbeschreibung oder andere Inhalte ab. Diese Änderungen beeinflussen nicht! die Artikeldaten des Web-Shops. Speichern Sie die Vorbereitung unten rechts mit "Daten speichern"

3. Übermitteln der neuen Inhalte zu eBay:

Wechseln Sie auf den Reiter "Hochladen" und ändern die Artikel auf eBay indem Sie die die geänderten Artikel anwählen und neu hochladen / ändern

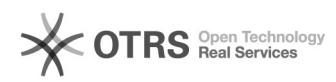

Für Artikel, die bereits auf eBay gelistet sind, überschreiben die neuen Werte die auf eBay bestehenden Daten. Es fallen in dem Fall keine neuen Einstellgebühren bei eBay an.